1. Unter Einrichtung bitte das Prüfungsamt auswählen.

| moodle.hs-emden-leer.de        |                     |                    |
|--------------------------------|---------------------|--------------------|
|                                | Kurse suchen: Start | ✓ Alles einklappen |
| - Einrichtung                  |                     |                    |
| ▶ Arbeitsgruppen               |                     |                    |
| Bibliothek                     |                     |                    |
| Career Service                 |                     |                    |
| Gleichstellungsstelle          |                     |                    |
| Hochschuldidaktik              |                     |                    |
| International Office           |                     |                    |
| Komitees                       |                     |                    |
| MyCampus                       |                     |                    |
| Nachhaltigkeit                 |                     |                    |
| ▶ <u>Prüfungsamt</u>           |                     |                    |
| Rechenzentrum                  |                     |                    |
| • Wissens- und Technologietra  | isfer               |                    |
| > Zentrum für Weiterbildung (Z | W)                  |                    |

2. Danach bitte den entsprechenden Fachbereich auswählen.

| mood    | dle.hs-emden-leer.de                                                                                            |                  |
|---------|----------------------------------------------------------------------------------------------------|------------------|
|         | Kursbereiche:                                                                                                   |                  |
|         | Einrichtung / Prüfungsamt                                                                                       | •                |
| Abgaber | en von Studentischen Prüfungsprüfungsleistungen                                                                 |                  |
|         | Kurse suchen: Start                                                                                             |                  |
|         | •                                                                                                    | Alles aufklappen |
| ► FB Se | Seefahrt und maritime Wissenschaften                                                                            |                  |
| FB Sc   | Soziale Arbeit und Gesundheit                                                                                   |                  |
| ► FB Te | Technik Company Company Company Company Company Company Company Company Company Company Company Company Company |                  |
| ► FB W  | Virtschaft                                                                                                    |                  |
|         |                                                                                                    |                  |

3. In diesem Beispiel wurde der Fachbereich Wirtschaft ausgewählt.

Wichtig: Die Abschlussarbeiten können nur von den Mitarbeiterinnen des Immatrikulationsund Prüfungsamtes eingesehen werden.

|                                           | Kursber       | reiche:                                            |                             |
|-------------------------------------------|---------------|----------------------------------------------------|-----------------------------|
| Einrichtung / Prüfungsamt / FB Wirtschaft |               |                                                    | •                           |
|                                           | Kurse suchen: | Start                                              |                             |
| ozent/in: Manuela Alberta                 | vvanrenc      | I delli Gululla-Deullidleli Ausiali dei Lellivelai | nstaltungen konnen Sie hier |

4. Nach Klick auf den Kursnamen, erscheint folgende Ansicht:

| Ankündigungen                                                                                                    |
|----------------------------------------------------------------------------------------------------|
| Einreichung der Abschlussarbeit                                                                                                    |
| Upload der Abschlussarbeit                                                                                                    |
| Hier können Sie Ihre Abschlussarbeit hochladen.                                                                                                    |
| Laden Sie bitte folgende ZWEI Dateien hoch:                                                                                                    |
| <ol> <li>Abschlussarbeit als PDF oder ZIP-Datei (maximale Dateigröße 640MB)</li> <li>gescannte Seite mit unterschriebener eidesstattlicher Erklärung</li> </ol> |

- 5. Upload der Abschlussarbeit auswählen.
- 6. Abgabe hinzufügen anklicken.

| Abgabestatus Kei<br>Bewertungsstatus Nic | in Versuch     |
|------------------------------------------|----------------|
| Bewertungsstatus Nic                     | cht bewertet   |
| Zuletzt geändert -                       |                |
| Zurowi gournori                          |                |
| Abgabekommentare 👂 k                     | Kommentare (0) |

7. Im entsprechenden Bereich die Abschlussarbeit als PDF oder ZIP-Datei, eine eingescannte Seite mit unterschriebener eidesstattlicher Erklärung und ggf. weitere von der jeweiligen Abteilung vorgegebenen Dokumente hochladen.

| Prüfungsamt - digital                                                                 | e Abgabe von Abschlußar                                                        | beiten im FB Wirtschaft                                      |           |
|---------------------------------------------------------------------------------------|--------------------------------------------------------------------------------|--------------------------------------------------------------|-----------|
| Upload der Abschlussarl                                                               | eit                                                                            |                                                              |           |
| Hier können Sie Ihre Abschlussart                                                     | eit hochladen.                                                                 |                                                              |           |
| Laden Sie bitte folgende ZWEI Da                                                      | eien hoch:                                                                     |                                                              |           |
| <ol> <li>Abschlussarbeit als PDF ode</li> <li>gescannte Seite mit untersch</li> </ol> | r ZIP-Datei (maximale Dateigröße 640MB)<br>riebener eidesstattlicher Erklärung |                                                              |           |
| Dateiabgabe                                                                           |                                                                                | Maximale Größe für neue Dateien: 640MB, Maximale Zahl von An | hängen: 2 |
|                                                                                       | C III                                                                          | 88                                                           | 1         |
|                                                                                       | ▶ 🚞 Dateien                                                                    |                                                              |           |
|                                                                                       |                                                                                | Bewegen Sie Datelen in dieses Feld (Drag-and-drop)           |           |
|                                                                                       | Änderungen sichern Abbrechen                                                   |                                                              |           |

8. Danach "Änderungen sichern" auswählen.

| Prüfungsamt - digital                                             | e Abgabe von A                                          | Abschlußarbeiten im FB Wirtschaft                        |         |         |
|-------------------------------------------------------------------|---------------------------------------------------------|----------------------------------------------------------|---------|---------|
| Upload der Abschlussarb                                           | eit                                                     |                                                          |         |         |
| Hier können Sie Ihre Abschlussarb                                 | eit hochladen.                                          |                                                          |         |         |
| Laden Sie bitte folgende ZWEI Dat                                 | eien hoch:                                              |                                                          |         |         |
| 1. Abschlussarbeit als PDF ode<br>2. gescannte Seite mit untersch | r ZIP-Datei (maximale Da<br>riebener eidesstattlicher f | ateigröße 640MB)<br>Erklärung                            |         |         |
| Dateiabgabe                                                       |                                                         | Maximale Größe für neue Dateien: 640MB, Maximale Zahl vo | n Anhán | igen: 2 |
|                                                                   |                                                         | 88                                                       |         | 1       |
|                                                                   | ▶ 🚞 Dateien                                             |                                                          |         |         |
|                                                                   |                                                         |                                                          |         |         |
|                                                                   | Test Upload.pdf                                         |                                                          |         |         |
|                                                                   |                                                         |                                                          |         |         |
|                                                                   | Änderungen sichern                                      | Abbrechen                                                |         |         |

9. Der Abgabestatus ist zunächst noch "Entwurf (nicht abgegeben)". Erst wenn "Aufgabe abgeben" angeklickt wird und die darauffolgende Abfrage mit "Weiter" bestätigt wird, ändert sich der Status auf zur "Bewertung abgegeben".

| Abgabestatus     |                                                                                                    |
|------------------|----------------------------------------------------------------------------------------------------|
| Nummer           | Dies ist Versuch 1.                                                                                                  |
| Abgabestatus     | Entwurf (nicht abgegeben)                                                                                            |
| Bewertungsstatus | Nicht bewertet                                                                                                    |
| Zuletzt geändert | Dienstag, 17. März 2020, 09:05                                                                                       |
| Dateiabgabe      | Test Upload.pdf                                                                                                    |
| Abgabekommentare | Kommentare (0)      Abgabe bearbeiten      Losung andem      Aufgabe abgeben                                         |
| Aufgabe abgeben  | Wenn Sie nun Ihre Lösung zur Bewertung einreichen, können Sie keine Änderungen mehr vornehmen. Sind Sie sich sicher? |
|                  | Weiter                                                                                                    |
| Abgabestatus     |                                                                                                    |
| Nummer           | Dies ist Versuch 1.                                                                                                  |
| Abgabestatus     | Zur Bewertung abgegeben                                                                                              |
| Bewertungsstatus | Nicht bewertet                                                                                                    |
| Zuletzt geändert | Dienstag, 17. März 2020, 09:07                                                                                       |
| Dateiabgabe      | Test Upload.pdf                                                                                                    |
| Abgabekommentare | ► Kommentare (0)                                                                                                    |

Die Mitarbeiterinnen des Immatrikulations- und Prüfungsamtes werden den Eingang notieren und die Abschlussarbeiten an die Prüfer/Prüferinnen weiterleiten.